### **HEAD OFFICE**

FARIDABAD : 40, Sector 27A, Faridabad - 121003, India. Tel :+91 129 4045901, 87500 55209 Email : info@anergy.in

### **BRANCH OFFICES**

AHMEDABAD : Email : anergy\_guj@anergy.in Mob : +91 77159 68909 Email : anergy\_bng@anergy.in BANGLURU : Mob : +91 70909 29217 Email : anergy\_chn@anergy.in CHENNAI : Mob : +91 87545 76825 Email : anergy\_mum@anergy.in MUMBAI : Mob : +91 94302 03503 HYDERABAD : Email : anergy\_hyd@anergy.in

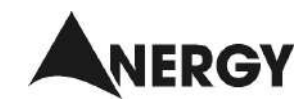

# INSTALLATION & COMMISSIONING MANUAL for

# **PRESSURE MAINTAINING STATION**

0719

IN THE SERVICE OF THE BUILT ENVIRONMENT

Anergy Instruments Pvt. Ltd. 40, Sector 27A, Faridabad - 121 003, India.

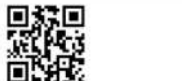

Tel: +91 129 4045901 87500 55209 Email : info@anergy.in Web: www.anergy.in

# List of Contents

|    |                                                     | Page |
|----|-----------------------------------------------------|------|
| 1  | INTRODUCTION                                        | 3    |
| 2  | RECEIPT OF EQUIPMENT                                | 4    |
| 3  | DO'S & DON'T                                        | 4    |
| 4  | SCHEMATIC DIAGRAM OF HYDRONIC PRESSURISATION SYSTEM | 5    |
| 5  | UNPRESSURISED EXPANSION TANK                        | 6    |
| 6  | PRESSURISED EXPANSION TANK                          | 6    |
| 7  | TECHNICAL DATA                                      | 6    |
| 8  | TYPICAL PMS AND MULTIPLE TANKS PIPING DIAGRAM       | 7    |
| 9  | UNPRESSURISED EXPANSION TANK CONNECTIONS            | 7    |
| 10 | INSTALLATION PROCEDURE                              | 8    |
| 11 | WIRING DIAGRAM                                      | 9    |
| 12 | CONTROL PANEL OPERATION                             | 10   |
| 13 | CUSTOMER MENU                                       | 11   |
| 14 | MODE & ALARMS                                       | 12   |
| 15 | COMMISSIONING PROCEDURE                             | 13   |
| 16 | PRESSURE SETTING                                    | 13   |
| 17 | TROUBLE SHOOTING CHART                              | 14   |
| 18 | PREVENTIVE MAINTENANCE                              | 15   |
| 19 | RECOMMENDED SPARE PART LIST                         | 15   |

# **Preventive Maintenance**

| S.No | Description                                                                                                    | Inspection Frequency                            |  |  |
|------|----------------------------------------------------------------------------------------------------|-------------------------------------------------|--|--|
| 1.   | Check Nitrogen Pressure in Pressurised Tank.<br>to check Nitrogen Pressure, isolate expansion<br>tank from system and drain its water. Charge<br>with Nitrogen, if required. | Quarterly.                                      |  |  |
| 2.   | Clean Make-up water Strainer.                                                                                                    | After initial commissioning and then Quarterly. |  |  |
| 3.   | Check all Electrical connections tighten if loose.                                                                                                    | Quarterly.                                      |  |  |

| Recommended Spare Parts List |                            |  |  |  |  |  |  |  |
|------------------------------|----------------------------|--|--|--|--|--|--|--|
| Pressure Maintaining Station |                            |  |  |  |  |  |  |  |
| 1. Pressure Transmitter      |                            |  |  |  |  |  |  |  |
| 2.                           | Pump (as Per Model)        |  |  |  |  |  |  |  |
| 3.                           | Controller                 |  |  |  |  |  |  |  |
| 4.                           | Safety Valve               |  |  |  |  |  |  |  |
| 5.                           | Level/Pressure Transmitter |  |  |  |  |  |  |  |
| 6.                           | Spill Control Valve        |  |  |  |  |  |  |  |
| Ехр                          | ansion Tank                |  |  |  |  |  |  |  |
| 1.                           | Bladder (as Per Model)     |  |  |  |  |  |  |  |
| 2.                           | Pressure Gauge             |  |  |  |  |  |  |  |
|                              |                            |  |  |  |  |  |  |  |

3. Air Valve

The technical details stated in this manual can be modified without any prior notice due to design improvements

### **Trouble Shooting Chart**

| S.No.   | Symptom                                                                    | Possible causes                                                                                                 | Solution                                                                                       |  |
|---------|----------------------------------------------------------------------------|----------------------------------------------------------------------------------------------------|------------------------------------------------------------------------------------------------|--|
| 1.      | MCB tripping                                                               | 1. Short circuit                                                                                                | 1. Check wiring                                                                                |  |
| 2.      | No display in controller LCD                                               | <ol> <li>No power supply</li> <li>Faulty controller</li> </ol>                                                  | <ol> <li>Restore power</li> <li>Replace controller</li> </ol>                                  |  |
| 3.<br>a | Possible Alarms<br>Pump 1/2-Fail                                           | Pump not working<br>Reverse Rotation<br>Air in pump                                                             | <ol> <li>Check wiring</li> <li>Change phase</li> <li>Remove air</li> </ol>                     |  |
| b       | High System Pressure                                                       | <ol> <li>Spill control valve not<br/>opening</li> <li>Pump running inspite<br/>of set point achieved</li> </ol> | <ol> <li>Check Spill control<br/>valve function</li> <li>Replace controller<br/>PCB</li> </ol> |  |
| с       | Low System Pressure                                                        | <ol> <li>No make-up water<br/>supply</li> </ol>                                                                 | 1. Restore water supply                                                                        |  |
| d       | Spill control valve 1/2-Fail                                               | 1. Feed back wire loose                                                                                         | <ol> <li>Check connection at<br/>terminal TS1-3 &amp;<br/>TS1-5</li> </ol>                     |  |
|         |                                                                            | 2. Actuator not working                                                                                         | 2. Replace                                                                                     |  |
| e       | EPRUN                                                                      | <ol> <li>Excessive water make-<br/>up water in tank due to<br/>leakage in chilled water<br/>system</li> </ol>   | <ol> <li>Identify and stop<br/>leakage</li> </ol>                                              |  |
| f       | Sensor fault                                                               | <ol> <li>Loose or short wire</li> <li>Sensor faulty</li> </ol>                                                  | <ol> <li>Check connection</li> <li>Replace sensor</li> </ol>                                   |  |
| 4.      | Soft starter LED flashing                                                  |                                                                                                    |                                                                                                |  |
|         | One Time                                                                   | Overload                                                                                                    | Reset overload                                                                                 |  |
|         | Two Times                                                                  | Over temperature                                                                                                | Allow time for unit to cool                                                                    |  |
|         | Three Times                                                                | Phase reversal                                                                                                  | Check for proper phase rotation                                                                |  |
|         | Four Times                                                                 | Phase loss                                                                                                    | Check line and load connections to SMC-3                                                       |  |
|         | Five Times                                                                 | Phase imbalance                                                                                                 | Check line current in each phase                                                               |  |
| 5.      | No air purge from Supervent<br>installed at top of Unpress-<br>urised tank | 1. Cap of Supervent tight                                                                                       | 1. Loosen same                                                                                 |  |

### Introduction

We thank you for procuring Hydronic Pressurisation System from us.

This system comprises of following items:

- 1. Unpressurised tank
- 2. Pressurised Closed Expansion tank
- 3. Pressure Maintaining Station (PMS)

This system ensures that the Air Conditioning System operates at positive pressure and entrained air is removed from the system by pressure reduction method in the unpressurised tank.

It is important that system is installed and commissioned as per the guidlines stipulated in this manual, and by a trained person.

Moreover, regular check-ups are also recommended to ensure proper functioning of the system and controls.

We offer Annual labour maintenance contract. You may contact our offices for further details.

CEO Anergy Instruments Pvt. Ltd.

# **Receipt of Equipment**

- 1. Check all material is received as per packing list.
- 2. Ensure that there is no transport damage. In case of any damage, same should be rectified before installation/commissioning.
- 3. Check and record the factory pre-charge pressure indicated on the pressure gauge. In case of no pressure inform **'Anergy'**.

#### Do's & Don't

| Do's                                                                                             | Don't                                                                                                    |
|--------------------------------------------------------------------------------------------------|----------------------------------------------------------------------------------------------------|
| <ol> <li>The equipment should be<br/>installed on level P.C.C<br/>foundation.</li> </ol>         | <ol> <li>Never fill water in pressurised<br/>expansion tank until required<br/>pressure of nitrogen gas has<br/>been charged.</li> </ol> |
| 2. Piping connections should be as                                                               | 2. Do not connect expansion tank                                                                                                    |
| per schematic diagram.                                                                           | during hydro-testing.                                                                                                    |
| <ol> <li>Always give proper power supply<br/>as per model of pressurisation<br/>unit.</li> </ol> | 3. Never Switch on the equipment untill all connections are done.                                                                        |
| <ol> <li>Only trained person should<br/>install and commission the<br/>system.</li> </ol>        |                                                                                                    |
| 5. The make-up pressure should be within 0.5 bar to 2 bar.                                       |                                                                                                    |

### **Commissioning Procedure**

| No. | Description                                                                                                    |     | Tick if OK |
|-----|----------------------------------------------------------------------------------------------------|-----|------------|
| 1.  | Keep all isolating valves to connection ①②③④&⑤ of PMS closed.                                                                          |     |            |
| 2.  | Check factory pre-charge pressure of pressurised tank and record.                                                                      | Bar |            |
| 3.  | Charge required pressure of nitrogen in the pressurised expansion tank as per below example and record.                                | Bar |            |
| 4.  | Check for any leakage from air valve of closed expansion tank if no leakage close with the cap.                                        |     |            |
| 5.  | Ensure make-up tank is connected to connection $\textcircled{2}$ of PMS.                                                               |     |            |
| 6.  | Ensure water is filled in make-up tank.                                                                                                |     |            |
| 7.  | Open only values to connection (1) (2) (4) & (5) of PMS as shown in Fig.2.                                                             |     |            |
| 8.  | Do not open values to connection $\textcircled{3}$ of PMS which is connected to system.                                                |     |            |
|     | * Ensure the water is available to pumps.                                                                                              |     |            |
| 9.  | Check correct power supply is available.                                                                                               |     |            |
| 10. | Set pressure of pressure transmitter at the control panel as per <b>Customer Menu</b> on page 11.                                      |     |            |
| 11. | Water will start filling the system through make-up and start-up of pump.                                                              |     |            |
| 12. | To remove any air from pump chamber switch off power supply<br>then bleed air from pump air purge valve (located below pump<br>motor). |     |            |
| 13. | Now open valves to connection $(3)$ of PMS as shown in Fig.2.                                                                          |     |            |
| 14. | Loosen the cap installed on top of Supervent/Air inhibitor.                                                                            |     |            |

Important Note: Do not open value to connection (3) of PMS which is connected to the system till all parameters are set.

### **Pressure Setting**

```
Typical Example :

IF Building Height is -------30m = 3.0 bar (Static Head)

Add for Safety = 0.5 bar

Expansion Tank N2 Pressure charge = 3.5 bar

Pressure Setting = 4.5 bar

(Pump on at - 4.0 bar

Pump off at - 4.5 bar)

Spill valve

starts opening at - 4.6 bar

Full open at - 5.0 bar
```

### Modes

- Mode 0 For display only no password required, access by pressing Enter Key.
- Mode 1 For entering parameters, password required. Password can be changed by customer.
- Mode 2 No function by customer, password protected, access by Anergy engineer only.

**Modes Description:** Following are the display/functions of various modes.

Mode 0 - Scroll down for Alarms, Input Status, Output Status.

| Alarms                                                                                                |                                                        | Input St                                                                                                    | tatus                                                           | Output Status                                |                                                      |  |
|----------------------------------------------------------------------------------------------------|--------------------------------------------------------|----------------------------------------------------------------------------------------------------|-----------------------------------------------------------------|----------------------------------------------|------------------------------------------------------|--|
| Pump 1-<br>Pump 2-<br>High Pressure<br>Low Pressure<br>SCV 1-<br>SCV 2-<br>EPRUN -<br>Pressure Sensor | Fail<br>Fail<br>Hi Pr<br>Lo Pr<br>Fail<br>Fail<br>Fail | System Press<br>Tank LVL<br>Remote<br>SCV 1-<br>SCV 2-<br>Dgs time L<br>Flow puls<br>Total vol.<br>Makeup vol. | Sure<br>ON/OFF<br>Status<br>Status<br>min<br>ON/OFF<br>KL<br>KL | Pump 1<br>Pump 2<br>SCV 1<br>SCV 2<br>MUPVLV | ON/OFF<br>ON/OFF<br>% Opening<br>% Opening<br>ON/OFF |  |

#### Mode 1 - Enter Password

| Alarms          |      | Input Status |        | Output | t Status  | Controls           |        |  |
|-----------------|------|--------------|--------|--------|-----------|--------------------|--------|--|
| Pump 1-         | Fail | System Press | sure   | Pump 1 | ON/OFF    | System Operation - | ON/OFF |  |
| Pump 2-         | Fail | Tank LVL     | mm     | Pump 2 | ON/OFF    | Degassing -        | ON/OFF |  |
| High Pressure   | -    | Remote       | ON/OFF | SCV 1  | % Opening |                    |        |  |
| Low Pressure    | -    | SCV 1-       | Status | SCV 2  | % Opening |                    |        |  |
| SCV 1-          | Fail | SCV 2-       | Status | MUPVLV | ON/OFF    |                    |        |  |
| SCV 2-          | Fail | Dgs time L   | min    |        |           |                    |        |  |
| EPRUN -         |      | Flow puls    | ON/OFF |        |           |                    |        |  |
| Pressure Sensor | Fail | Total vol.   | KL     |        |           |                    |        |  |
|                 |      | Makeup vol.  | KL     |        |           |                    |        |  |

#### Alarms

|                                | Type of Indication |                 |    |
|--------------------------------|--------------------|-----------------|----|
| Type of Tallule                | Screen LEI         |                 |    |
| Pump 1 -                       | Fail               | Pump 1- Fail *  | ON |
| Pump 2 -                       | Fail               | Pump 2- Fail *  | ON |
| High Pressure                  | -                  | High Pressure * | ON |
| Low Pressure                   | -                  | Low Pressure *  | ON |
| SCV 1-                         | Fail               | SCV 1- Fail *   | ON |
| SCV 2-                         | Fail               | SCV 2- Fail *   | ON |
| Excessive Make-up Water Intake | •                  | EPRUN *         | ON |
| Pressure Transmitter Sensor    |                    | Sensor Fault *  | ON |

Set Points

- Set Pressure EPRUN - Hour Degas - Hour
- NOTES: 1. Alarm can be reset only after the fault is removed.
  2. Excessive Make-up Water Intake Pump Run (EPRUN).
  3. Spill Control Valve (SCV).
  4. Make-up Valve (MUPVLV).
  - Make-up Valve (MUPVLV).
     Deareation Mode:

This function is used to remove gases from system water. This function can be programmed by setting of Degas hours in the control panel.

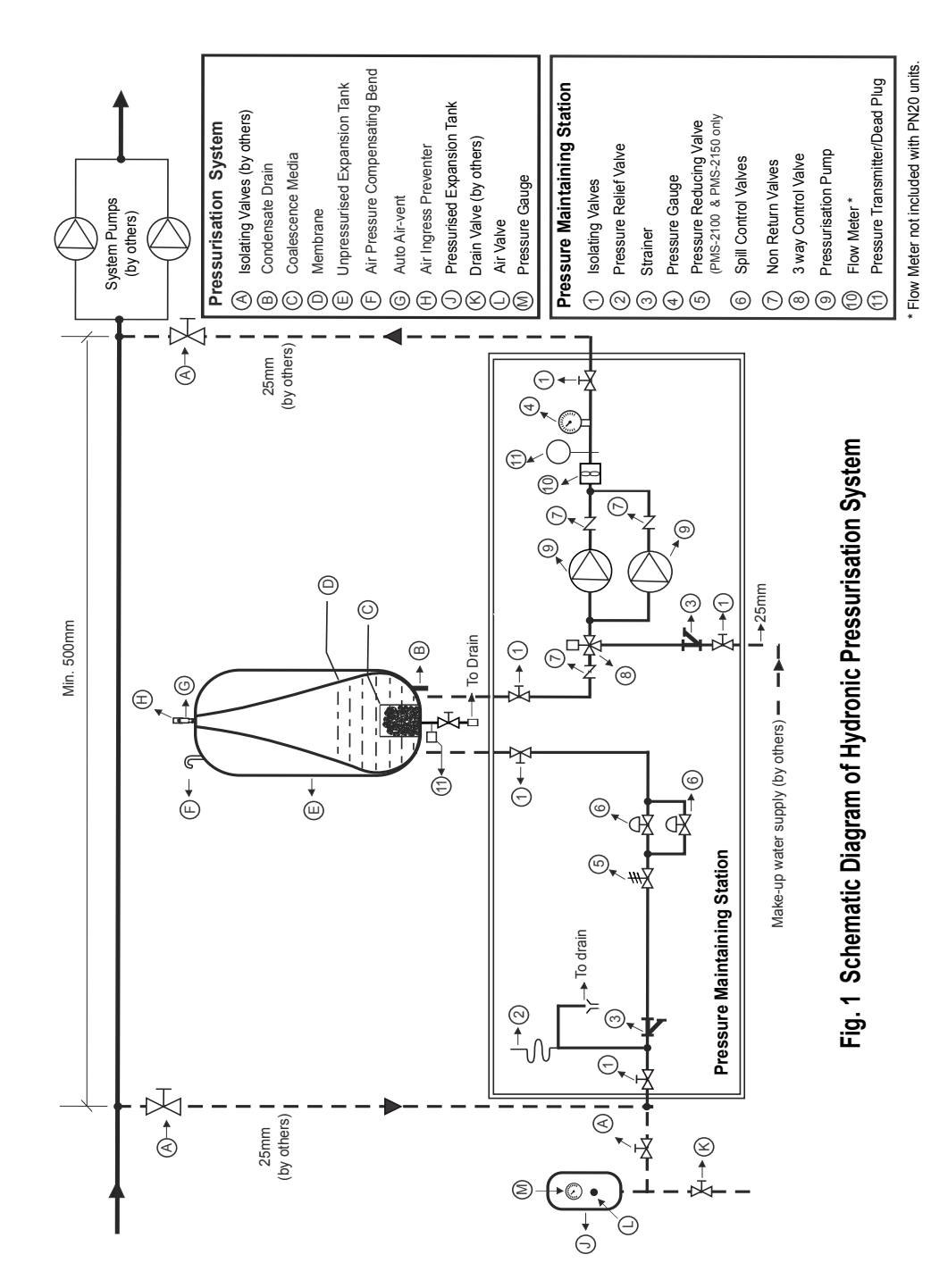

12

# Unpressurised Expansion Tank

| Model<br>Type | Capacity<br>Liters | Conn.<br>Size<br>'C' | н    | h   | D    | Approx.<br>Weight<br>Kgs. (empty) |
|---------------|--------------------|----------------------|------|-----|------|-----------------------------------|
| CET-U-1000    | 1000               | 1"                   | 2100 | 400 | 780  | 340                               |
| CET-U-1500    | 1500               | 1"                   | 2100 | 400 | 940  | 390                               |
| CET-U-2000    | 2000               | 1"                   | 2100 | 400 | 1100 | 475                               |
| CET-U-3000    | 3000               | 1"                   | 2300 | 400 | 1300 | 565                               |
| CET-U-4000    | 4000               | 1"                   | 2800 | 400 | 1350 | 690                               |

All dimensions are in mm. Tanks as per IS: 2825-1969 / EN: 97/23/EC

# Pressurised Expansion Tank

| Model<br>Type | Capacity<br>Liters | Conn.<br>Size<br>'C' | н    | h   | D   | Approx.<br>Weight<br>Kgs. (empty |
|---------------|--------------------|----------------------|------|-----|-----|----------------------------------|
| CET - 100     | 100                | 1"                   | 760  | 120 | 460 | 15                               |
| CET - 300     | 300                | 1 ¼"                 | 1130 | 120 | 650 | 45                               |
| CET - 500     | 500                | 1 ¼"                 | 1400 | 200 | 750 | 70                               |
| CET - 750     | 750                | 2"                   | 1740 | 180 | 740 | 100                              |
| CET-1000      | 1000               | 2"                   | 1995 | 175 | 850 | 140                              |

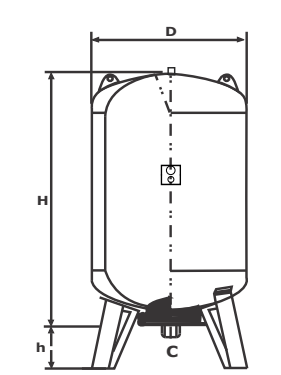

All dimensions are in mm. Tanks as per IS: 2825-1969 / EN: 97/23/EC

# **Technical Data**

| Model                    | : | PMS-225 | PMS-260     | PMS-2100      | PMS-2150      |  |  |
|--------------------------|---|---------|-------------|---------------|---------------|--|--|
| Pump                     |   |         |             |               |               |  |  |
| Туре                     | : |         | Multistage  | , Centrifugal |               |  |  |
| Power (KW)               | : | 0.75    | 1.1         | 1.5           | 2.2           |  |  |
| Power supply (AC, 50Hz)  | : |         |             |               |               |  |  |
| Max. flow rate (CMH)     | : | 2       | 2           | 2             | 2             |  |  |
| Max. head (mWC)          | : | 25      | 60          | 100           | 150           |  |  |
| Pressure rating          | : |         | PN16        |               | PN20          |  |  |
| Max. fluid temperature   | : |         |             | )°C           |               |  |  |
| Protection               | : |         | IP          | 55            | 5             |  |  |
| Controls                 |   |         |             |               |               |  |  |
| Pressure range           | : | 0 to 1  | 0 bar       | 0 to 2        | 25 bar        |  |  |
| Pressure differential    | : | :       |             | bar           |               |  |  |
| Control panel protection | : | IP55    |             |               |               |  |  |
| Dimensions LxWxH (in mm) | : |         | 1050x700x90 | 00            | 1050x700x1000 |  |  |

# **Customer Menu**

### Procedure for setting parameters

| Parameters                                        | Steps                       |                      |
|---------------------------------------------------|-----------------------------|----------------------|
| 1. Set Pressure                                   | Scroll to Mode 1            | ENTER                |
|                                                   | Feed Password               | ENTER                |
|                                                   | Scroll to Set Points        | ENTER                |
|                                                   | Scroll Set Pressure.        | ENTER                |
|                                                   | Select Pressure             | 『定日 🖉 UP<br>「 Down   |
|                                                   | Set Pressure                | ENTER                |
|                                                   | Back                        | ESC                  |
| 2. Daily on pump duration for alarm purpose only. | Scroll to Mode 1            | ENTER                |
|                                                   | Feed Password               | ENTER                |
|                                                   | Scroll to Set Points        | ENTER                |
|                                                   | Scroll to EPRUN             |                      |
|                                                   | Select EPRUN hours          | いしょう UP<br>「近日」 Down |
|                                                   | Set EPRUN hours             | ENTER                |
|                                                   | Back                        | ESC                  |
| 3. Deaeration Cycle                               | Scroll to Mode 1            | ENTER                |
|                                                   | Scroll down to Set Points   | 」行 ENTER             |
|                                                   | Scroll down to <b>Degas</b> |                      |
|                                                   | Select <b>Degas</b> hours   | ↓ UP<br>『定記 ● Down   |
|                                                   | Set <b>Degas</b> hours      | ENTER                |
|                                                   | Back                        | ESC                  |

NOTE : 1. Excessive Make-up Water Intake Pump Run (EPRUN).2. For System Deaeration (Degas).

## **Control Panel Operation**

### **Key Functions**

- (Esc) To quit from any function or to revert back to previous menu
- Scroll to increase parameters value
- Scroll to decrease the parameter menu
- Enter To set the function/parameter

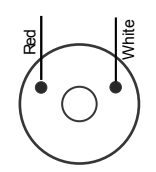

• Connect Red wire of level transmitter with terminal (3) of control panel as shown in **fig. 5** and connect white wire of level transmitter with (2) of wired pressure transmitter is supplied loose with control panel.

Level Transmitter

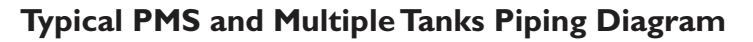

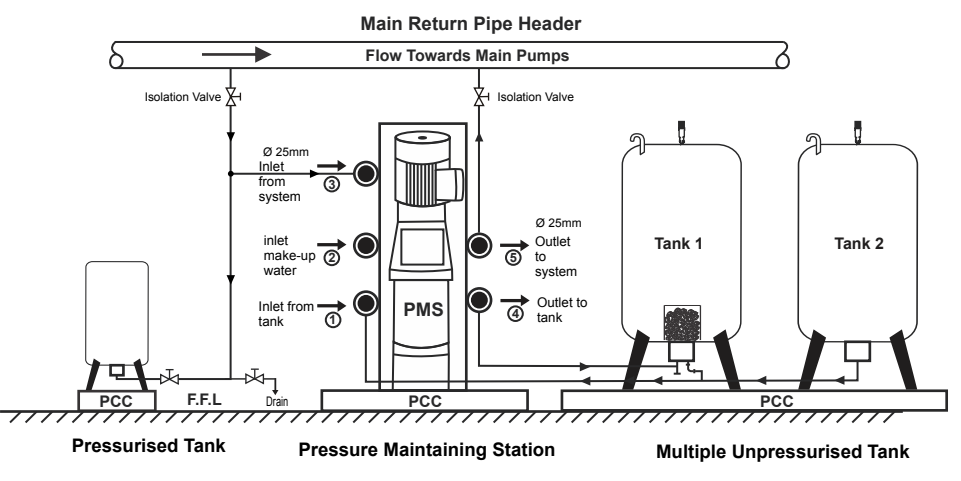

Fig. 2

# **Unpressurised Expansion Tank Connections**

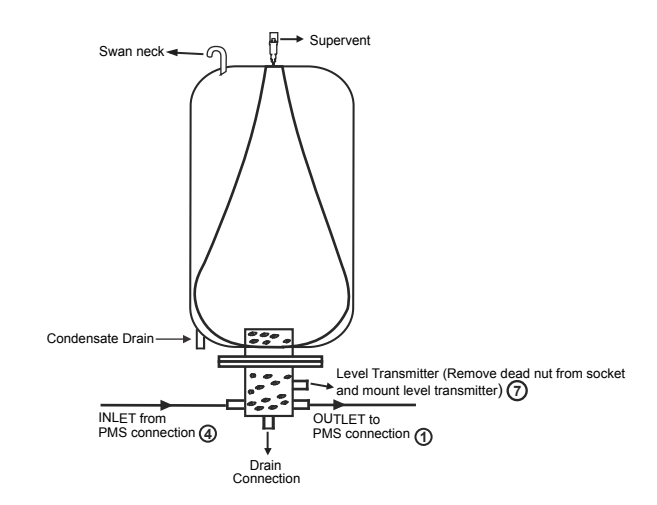

Fig. 3 Typical Connection of Unpressurised Tank

### Installation Procedure

Wiring Diagram

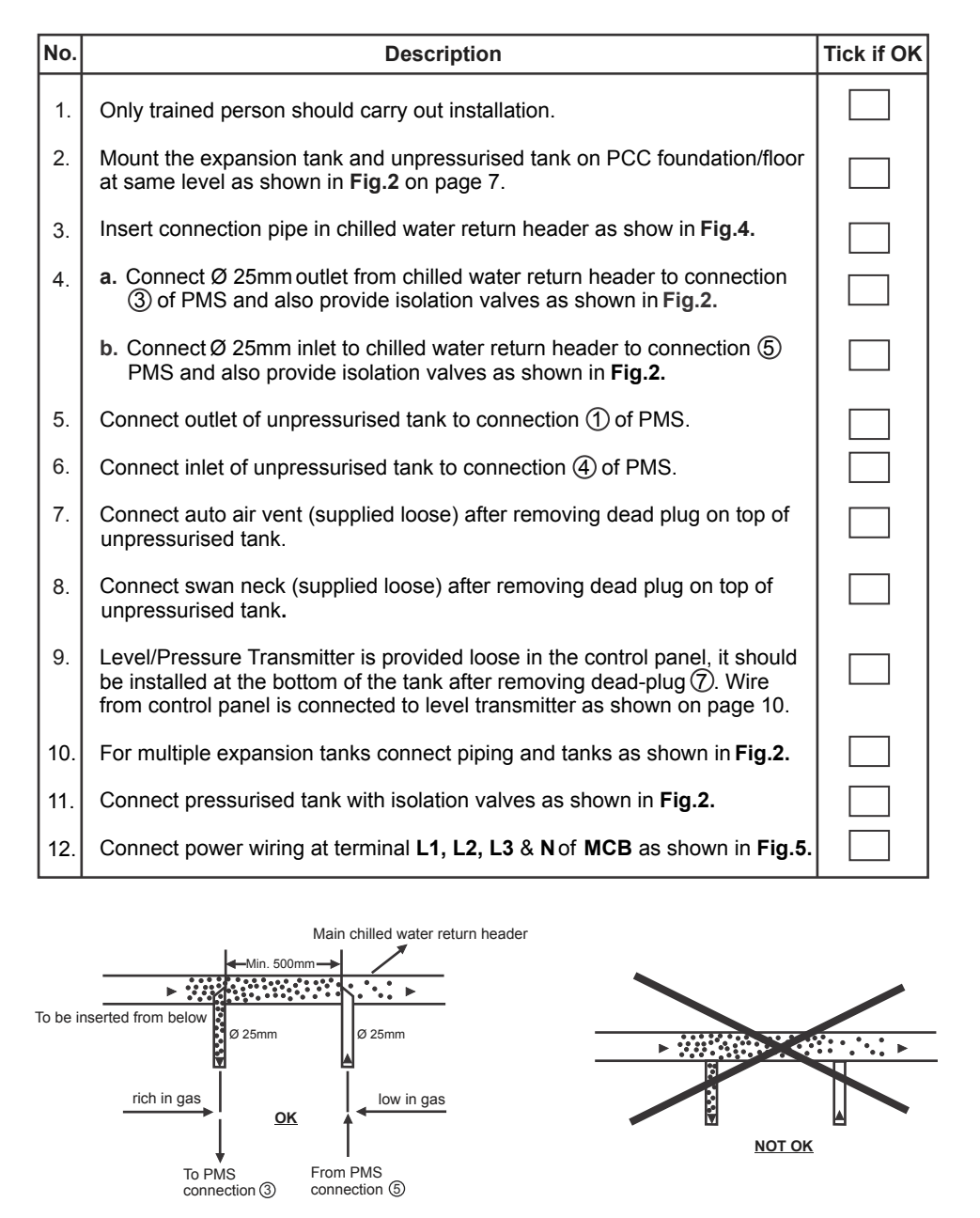

Fig. 4 PMS Connection to Chilled Water Return Header

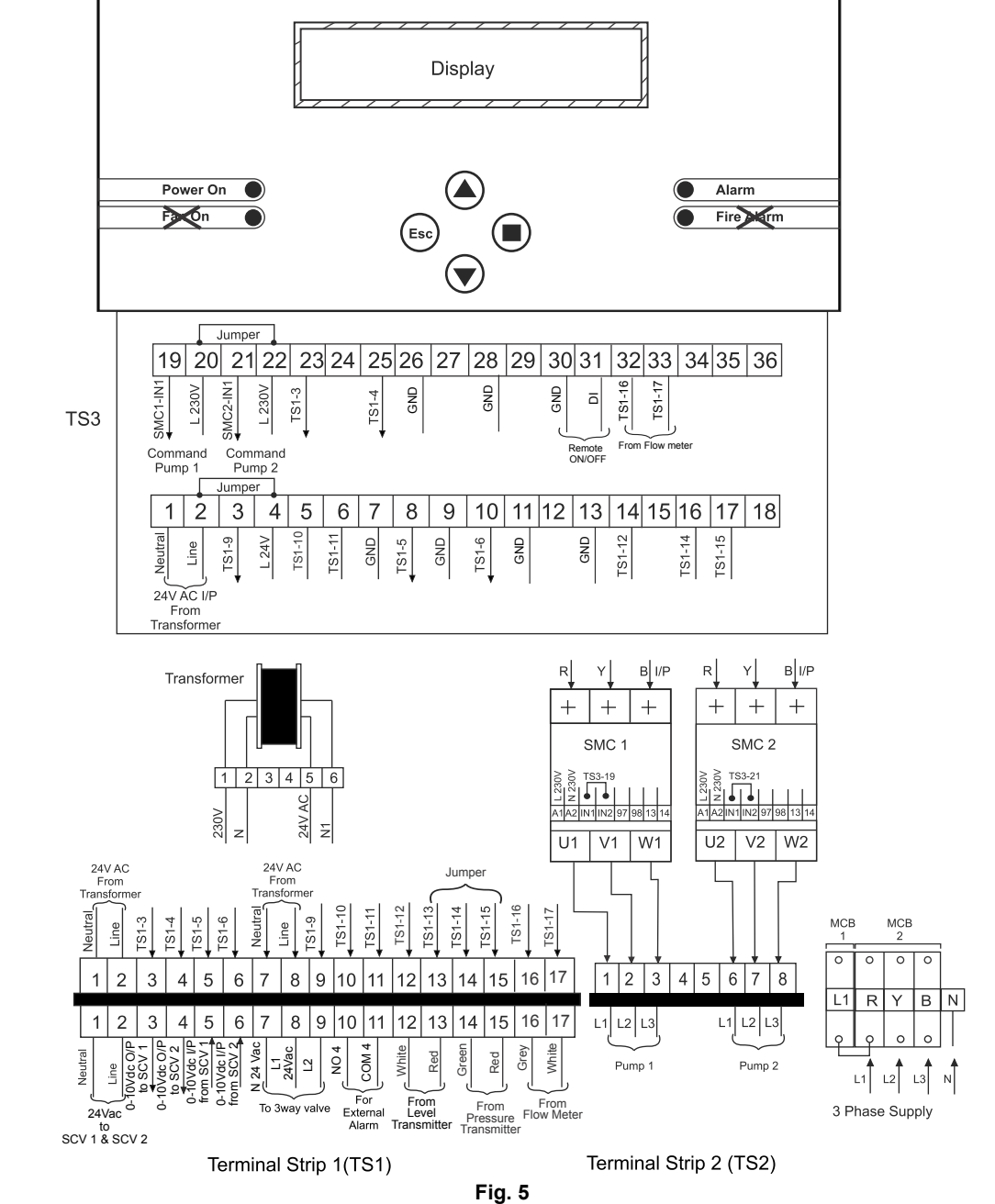